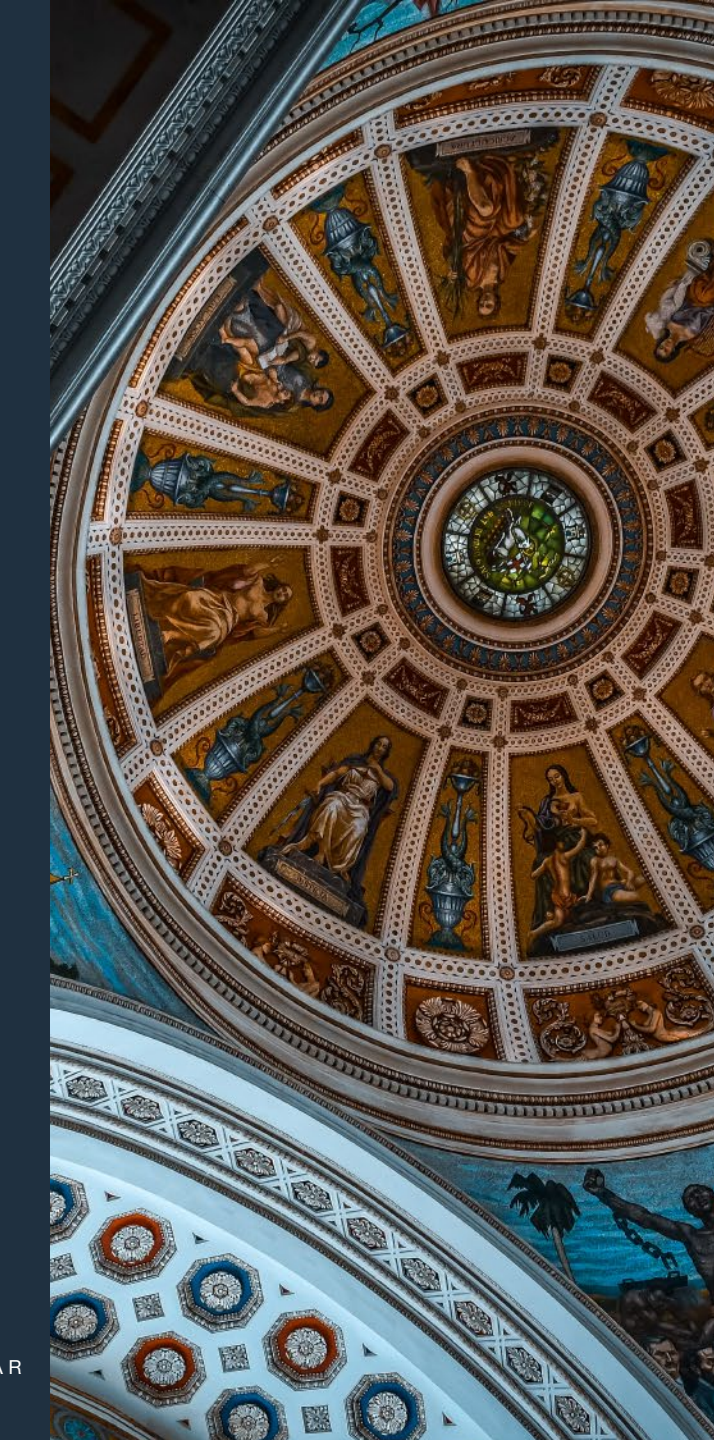

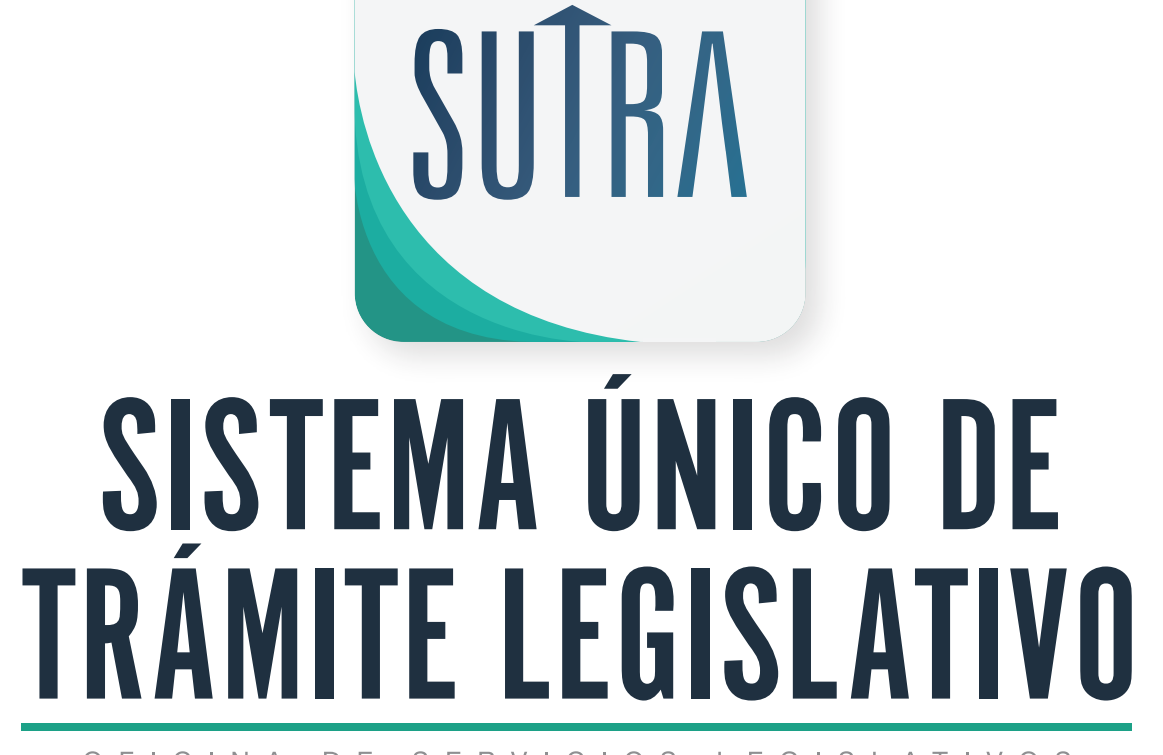

#### OFICINA DE SERVICIOS LEGISLATIVOS

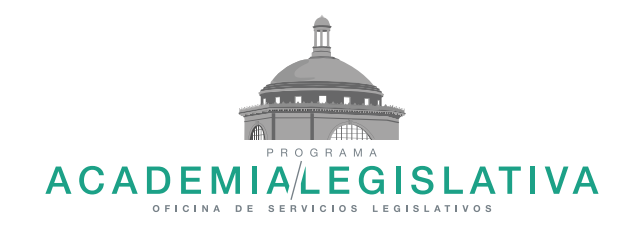

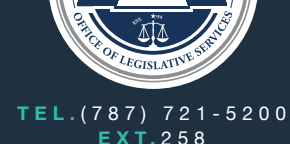

EXT.258 WWW.OSLPR.ORG/BUSCAR

# SUTRA

#### Sistema Único de Trámite Legislativo

La Oficina de Trámite Legislativo de la OSL es responsable de recopilar, integrar y mantener un registro actualizado de todas las medidas legislativas.

Esta plataforma da acceso a los usuarios a todas las medidas legislativas desde el 1992, leyes y algunas ordenanzas municipales.

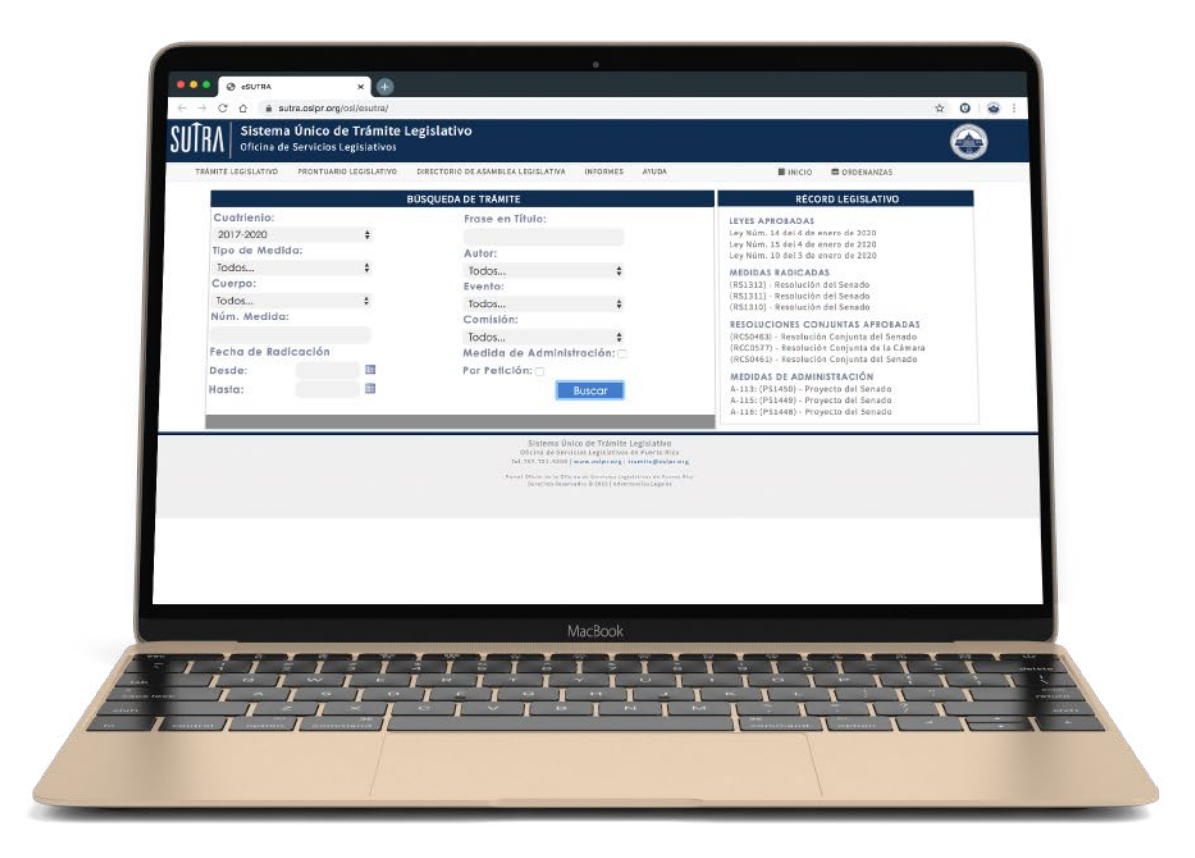

# CÓMO ACCEDER AL PROGRAMA

¿Cómo acceder al Sistema Único de Trámite Legislativo?

SUTRA se accede a través de la página web de la Oficina de Servicios Legislativos en el área de Servicios a través de su dirección electrónica www.oslpr.org

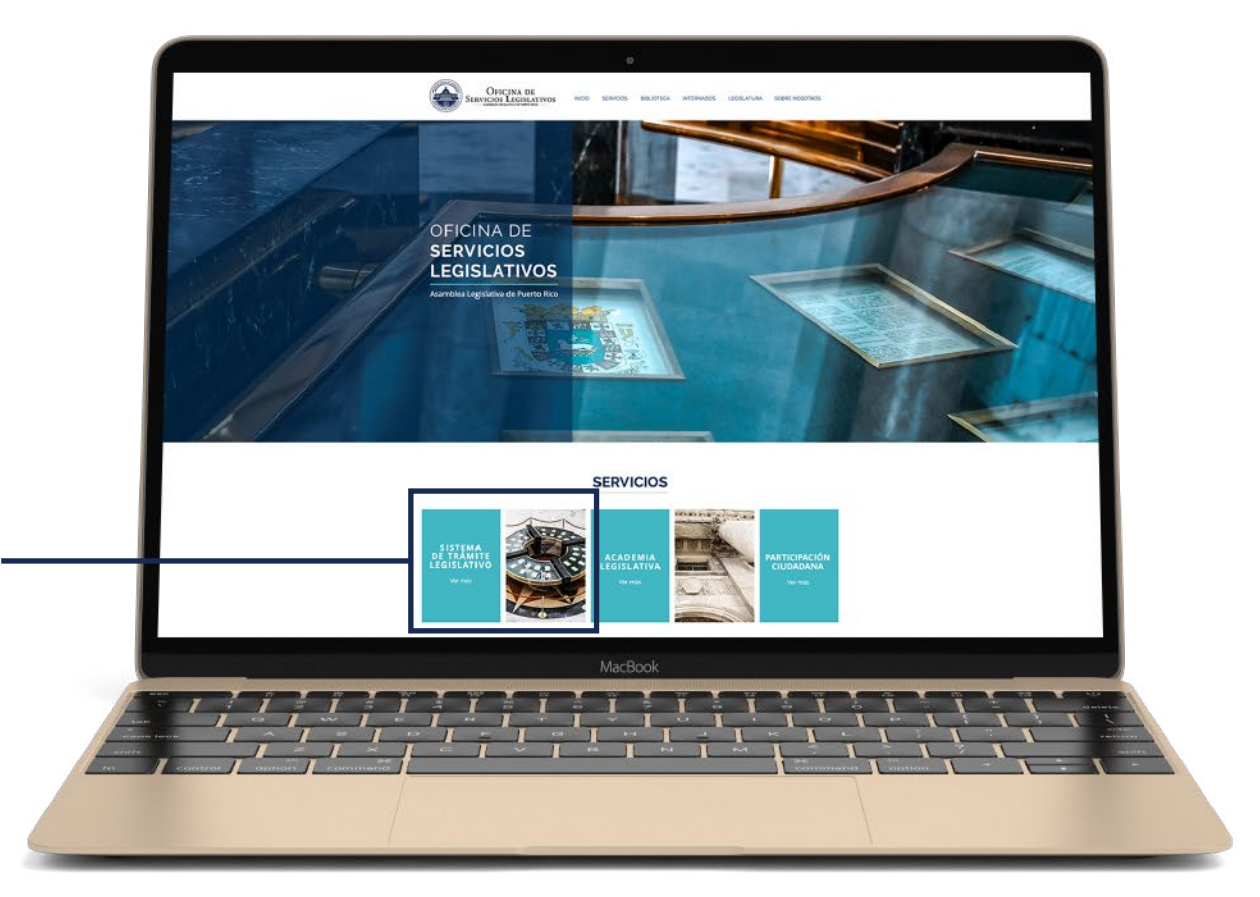

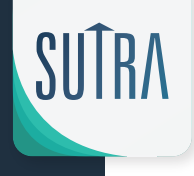

## CÓMO ACCEDER AL PROGRAMA -

Al seleccionar el área de Trámite Legislativo

Accediendo directamente al sistema en el siguiente enlace: oslpr.org/buscar

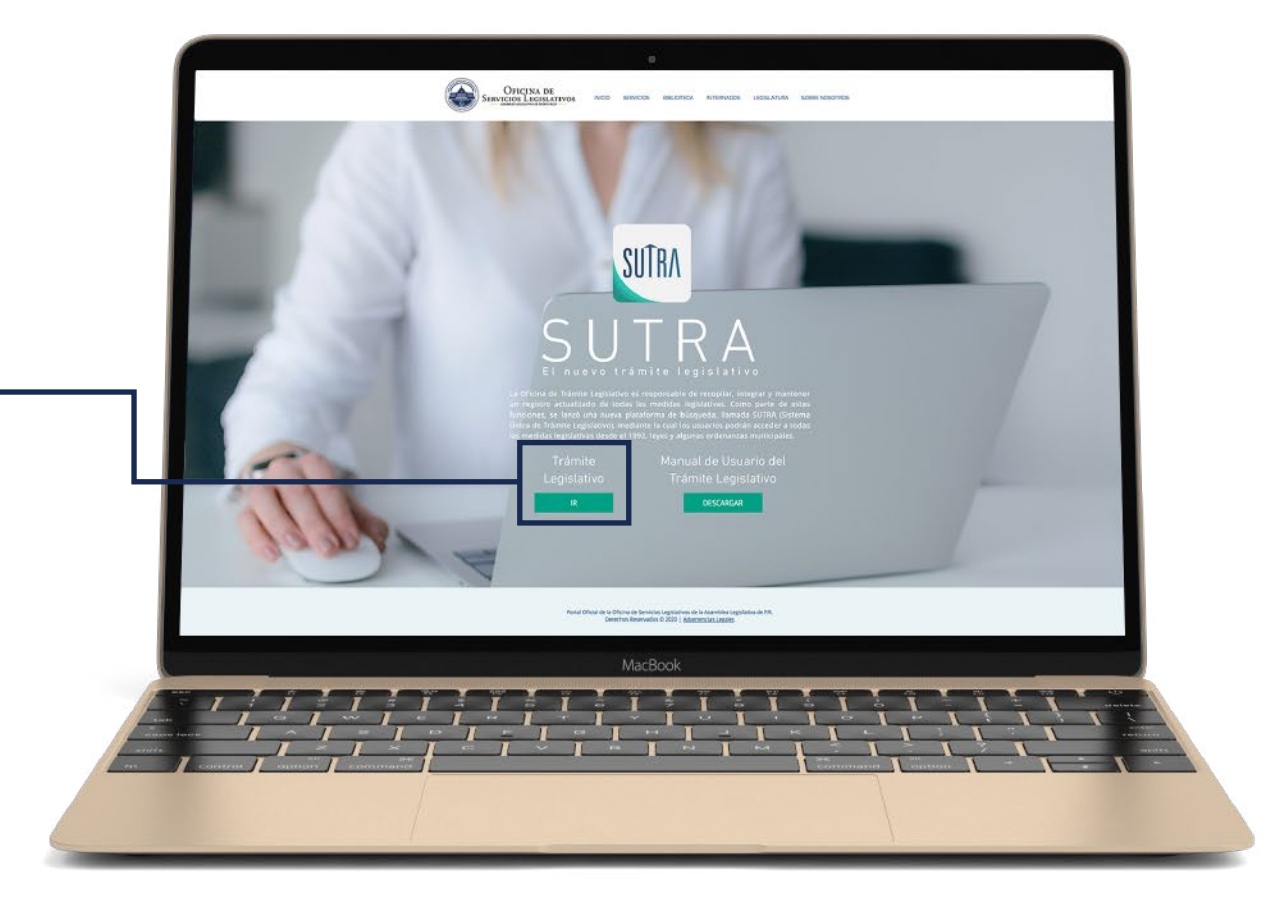

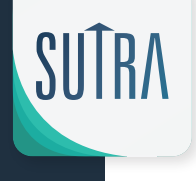

# CÓMO ACCEDER AL PROGRAMA

Al utilizar cualquiera de las dos formas de encontrar SUTRA el resultado es el mismo.

- Una pantalla con varios filtros de búsqueda en su cuerpo interior.
- Un recuento a modo de notificación de las últimas cuatro leyes aprobadas, las últimas cuatro medidas radicadas, las ultimas resoluciones conjuntas aprobadas y las últimas medidas de administración presentadas en la Legislatura.

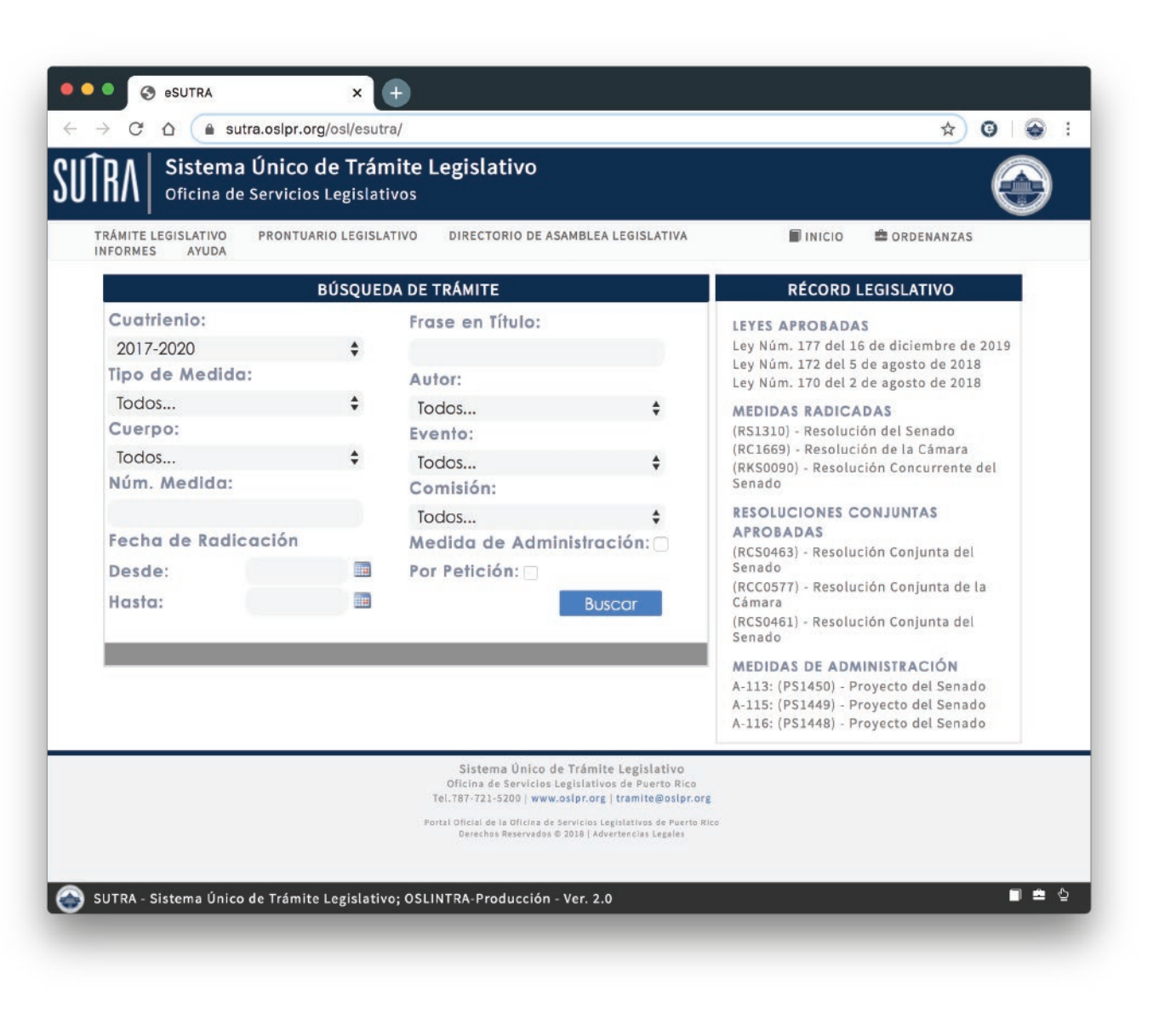

# RÉCORD LEGISLATIVO

En esta sección se facilita el seguimiento de las últimas actualizaciones que han sido recopilados e integrados en el SUTRA:

- -Leyes aprobadas
  -medidas radicadas
  -res. conj. aprobadas
  -medidas de adm.
- O warman \* O sufra asigr arg/osilies.tru/redext asps Sistema Único de Trámite Legislativo cina de Servicios Legislativos Breck Bostenandal PROPERTY LANSING ATTAC DIRECTORIO DE AGAMBLEA LEDISLATIVA COLUMN 2 NO. 1 40.00 Últimas Leves **BÖSQUEDA DE TRÂMITE RÉCORD LEGISLATIVO** aprobadas registradas Cuphrienio Frase en Títula LEYES APROBADAS Lev Núm. 14 del 4 de enero de 2020 en SUTRA 2017-2020 Ley Núm. 15 del 4 de enero de 2020 lipo de Madido: Autor: Ley Núm. 10 del 3 de enero de 2020 Últimas Medidas Textion. Toution MEDIDAS RADICADAS Cuerpo (RS1312) - Resolución del Senado Radicadas registradas Evente: (RS1311) - Resolución del Senado Todos. Textiles... en SUTRA (RS1310) - Resolución del Senado Núm, Madida Comisión **RESOLUCIONES CONJUNTAS** Últimas Resoluciones APROBADAS -(RCS0463) - Resolución Conjunta del Fecho de Rodicación Conjuntas aprobadas Medida de Administración: Senado Por Pelición: (RCC0577) - Resolución Conjunta de la y registradas en Desde Cámara SUTRA Hasha Autor: (RCS0461) - Resolución Conjunta del Senado MEDIDAS DE ADMINISTRACIÓN Últimas Medidas De A-113: (PS1450) - Proyecto del Senado Administración A-115: (PS1449) - Proyecto del Senado A-116: (PS1448) - Proyecto del Senado aprobadas y registradas en SUTRA Distance Drive de Trésulte Legislative fat full fills total and antiputing i tradeling builty of SUTRA - Sistema Único de Trâmite Legislativo; OSLINTRA Producción - Ver. 2.0

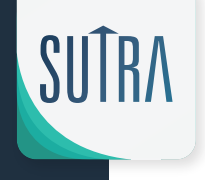

Por Cuatrienio – Por Tipo de medida – Por Cuerpo Legislativo – Por número de la medida – \*Es importante señalar que si desea acceder una medida en especifico debe seguir el siguiente parámetro\* PSXXXX, PCXXXX, RSXXXX, RCXXXX, RCCXXXX, RKSXXXX, RKSXXXX, RKSXXXX, Por fecha de radicación de medida (m/d/y)

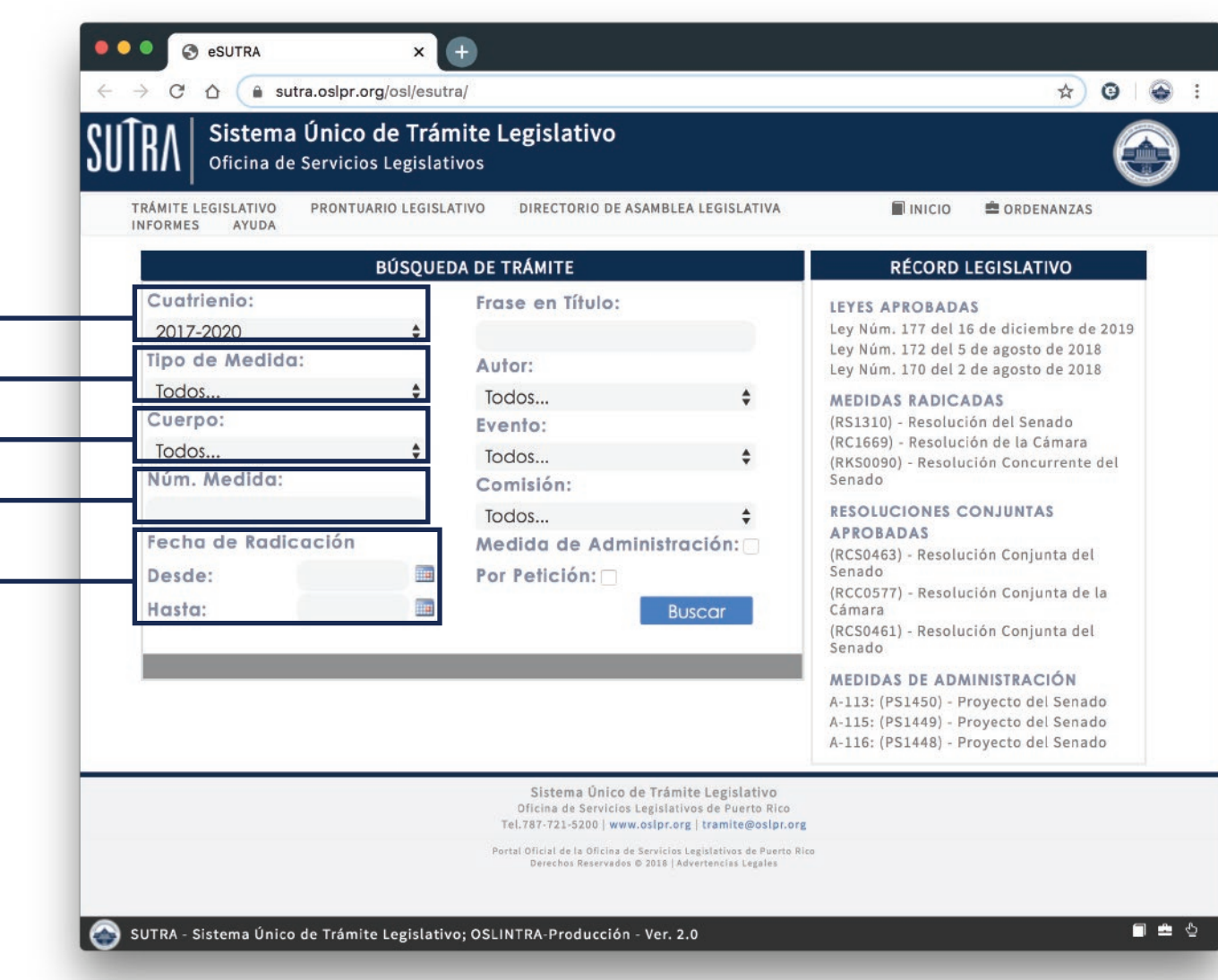

SUTRA

#### Búsqueda por autor de la Medida -

También tiene la alternativa de buscar medida por un Autor, que incluye, además, todas las medidas en las cuales el Legislador seleccionado aparezca como autor, Co-autor o Suscribiente.

Del mismo modo, tiene la opción de buscar la medida por Todos.

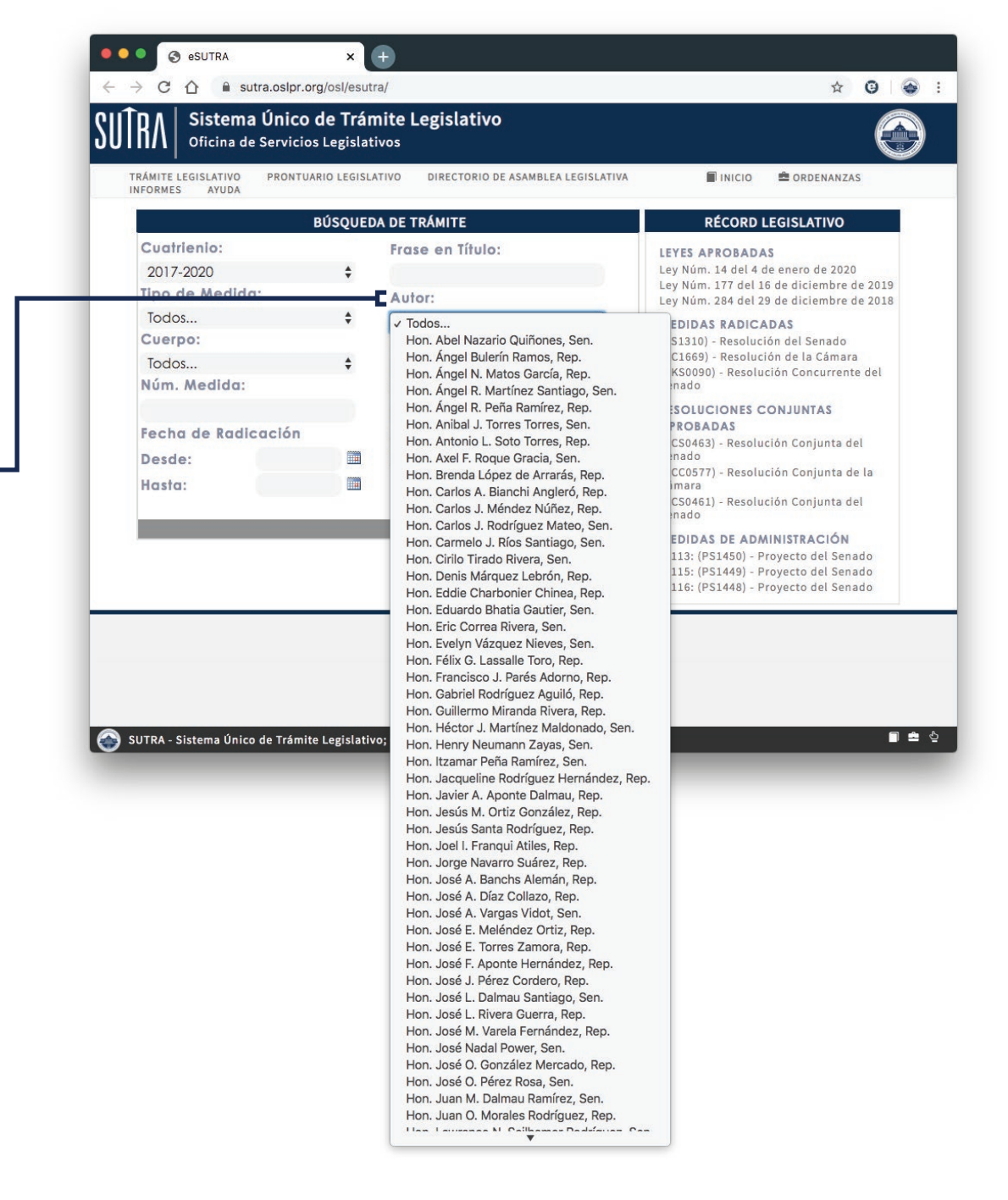

Por Medidas que hayan – pasado determinado evento

Por Comisión a la que haya – sido referida la medida

Por Medidas de Fortaleza – o de Administración

Por Medidas peticionadas por – ciudadanos u organizaciones,

| RÁMITE LEGISLATIVO PRONTUARI<br>NFORMES AYUDA | IO LEGISLATIVO DIRECTORIO DE ASAMBLEA LEGISLATIVA             | 🖬 INICIO 🚔 ORDENANZAS                                                                                                    |
|-----------------------------------------------|---------------------------------------------------------------|----------------------------------------------------------------------------------------------------|
| В                                             | ÚSQUEDA DE TRÁMITE                                            | RÉCORD LEGISLATIVO                                                                                                    |
| Cuatrienio:<br>2017-2020<br>Tipo de Medida:   | Frase en Título:                                              | LEYES APROBADAS<br>Ley Núm. 177 del 16 de diciembre de 2019<br>Ley Núm. 172 del 5 de agosto de 2018<br>Ley Núm. 170 del 2 de agosto de 2018                                    |
| lodos<br>Cuerpo:<br>lodos<br>Núm. Medida:     | Todos      trento:     Todos      Todos      Comisión:        | MEDIDAS RADICADAS<br>(RS1310) - Resolución del Senado<br>(RC1669) - Resolución de la Cámara<br>(RKS0090) - Resolución Concurrente del<br>Senado                                |
| Foche de Radioación<br>Desde:<br>Hasta:       | Todos<br>Medida de Administración:<br>Por Petición:<br>Buscor | RESOLUCIONES CONJUNTAS<br>APROBADAS<br>(RCS0463) - Resolución Conjunta del<br>Senado<br>(RCC0577) - Resolución Conjunta de la<br>Cámara<br>(RCS0461) - Resolución Conjunta del |
|                                               |                                                               | MEDIDAS DE ADMINISTRACIÓN<br>A-113: (PS1450) - Proyecto del Senado<br>A-115: (PS1449) - Proyecto del Senado<br>A-116: (PS1448) - Proyecto del Senado                           |

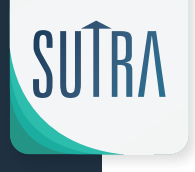

#### Para hacer búsqueda sobre una palabra o frase ·

#### Ejemplo:

Si el usuario desea buscar medidas relacionadas con educación, escribe: educación, y aparecerá una lista de todas las medidas donde aparezca la palabra *educación* en su título.

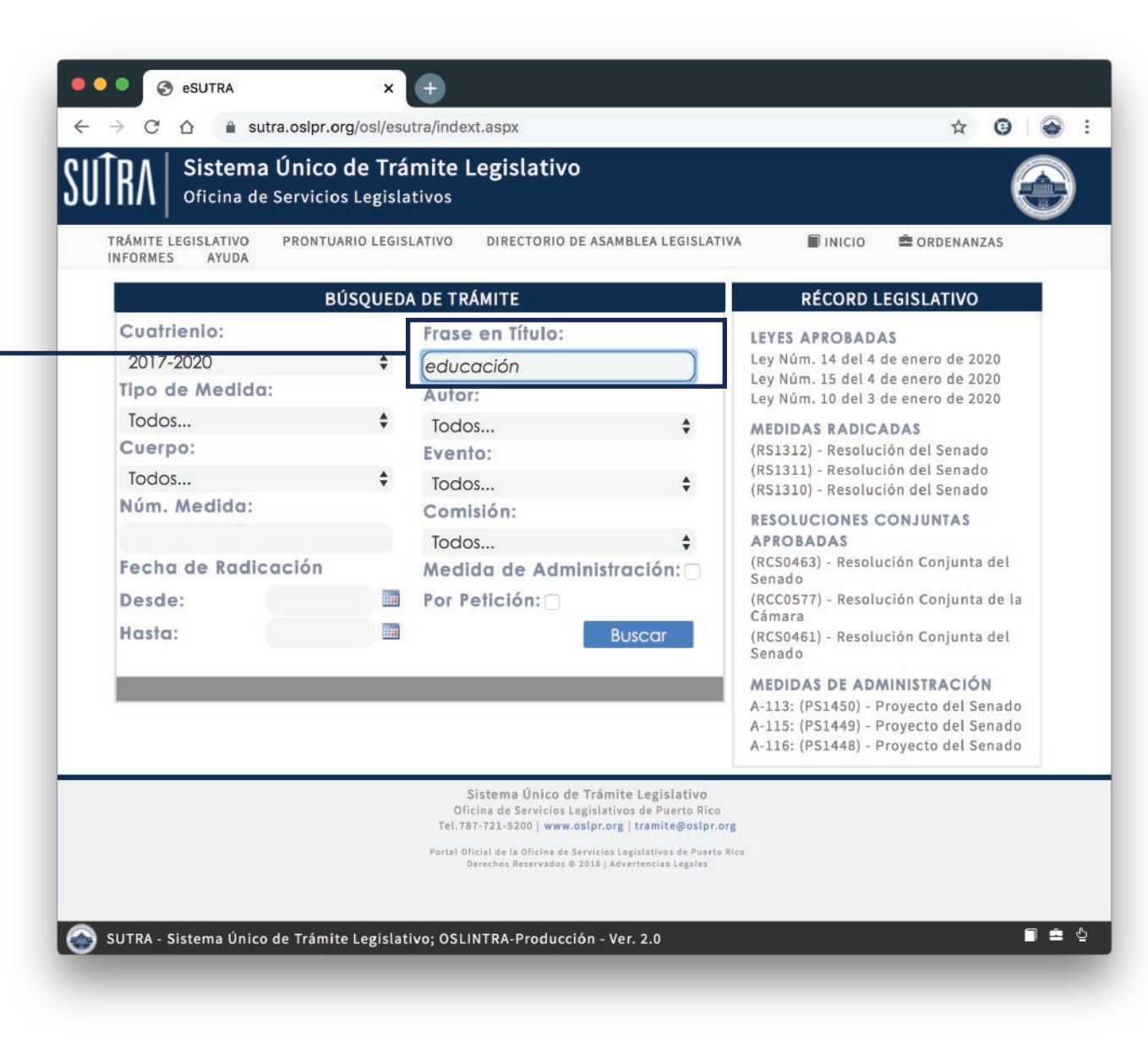

SUTRA

## REALIZADA LA BÚSQUEDA

Cuando seleccione los parámetros deseados, deberá oprimir el botón de

Buscar

Al finalizar la búsqueda, – el Sistema le brindará una lista de las medidas.

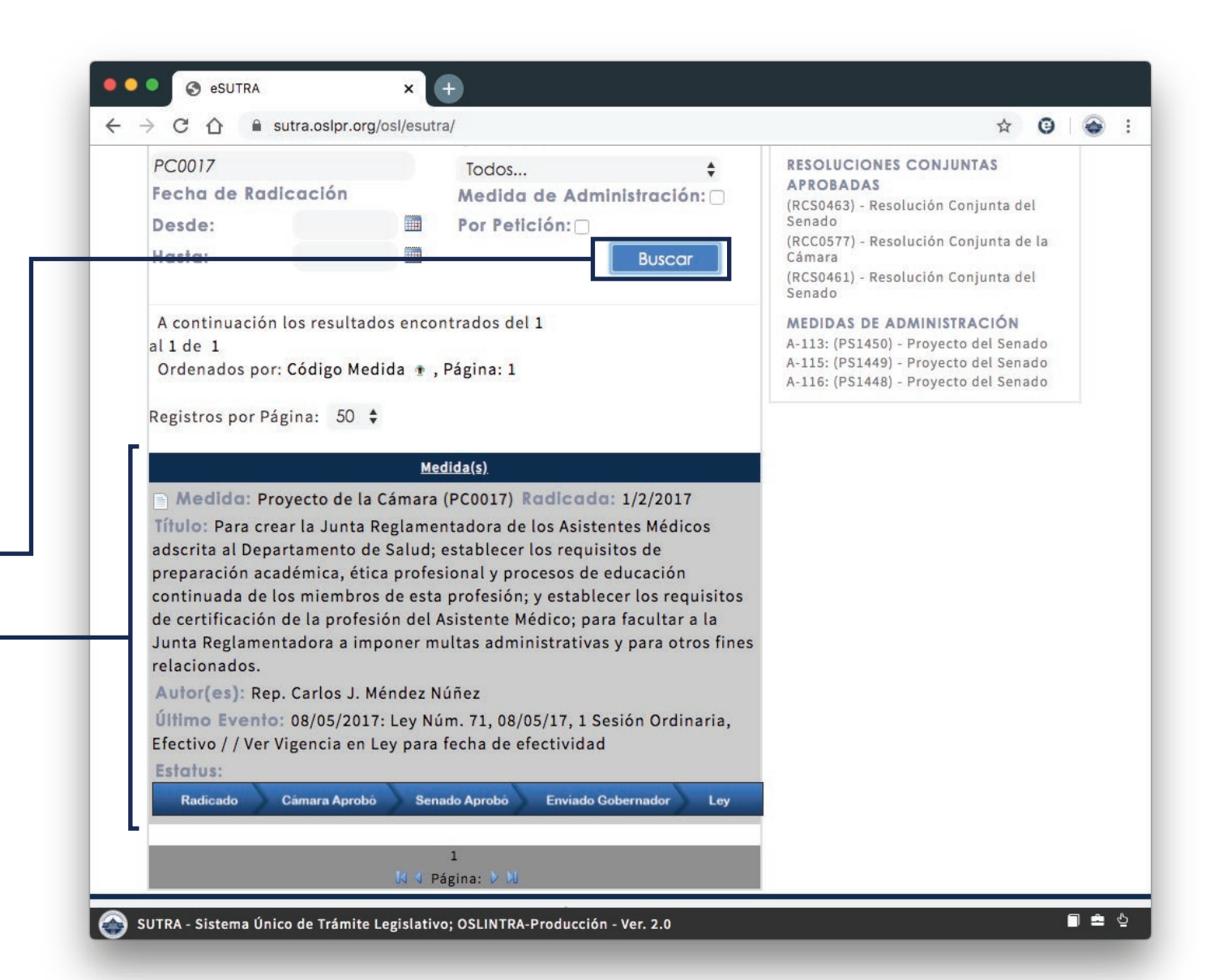

## REALIZADA LA BÚSQUEDA

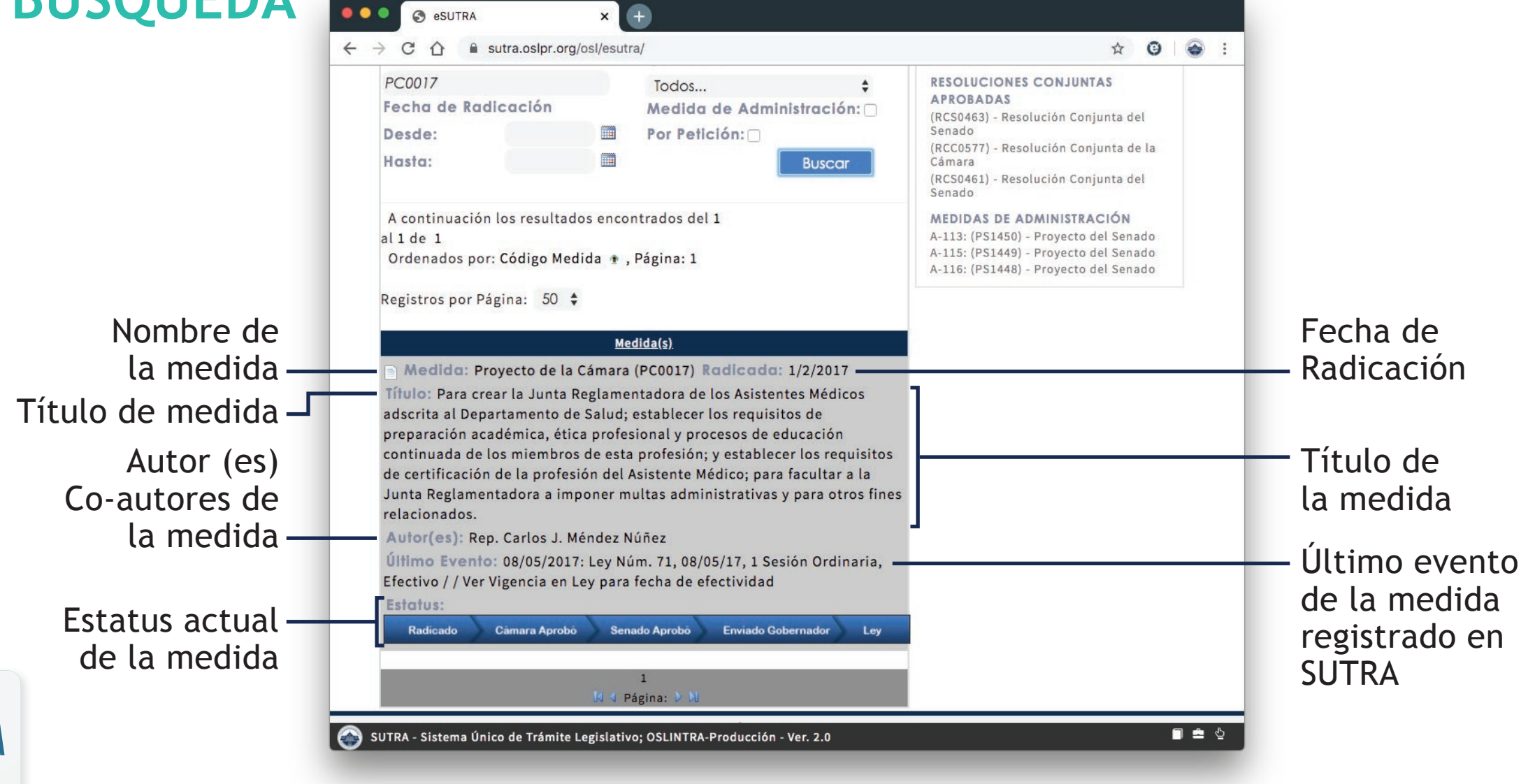

## ESTATUS DE LAS MEDIDAS

En la parte inferior de cada medida se observa una barra que muestra el estatus en el cual se encuentra la medidad desde su fecha de radicación hasta su último evento registrado.

Este estatus se reflejará mediante un cambio de color de gris a un color azul.

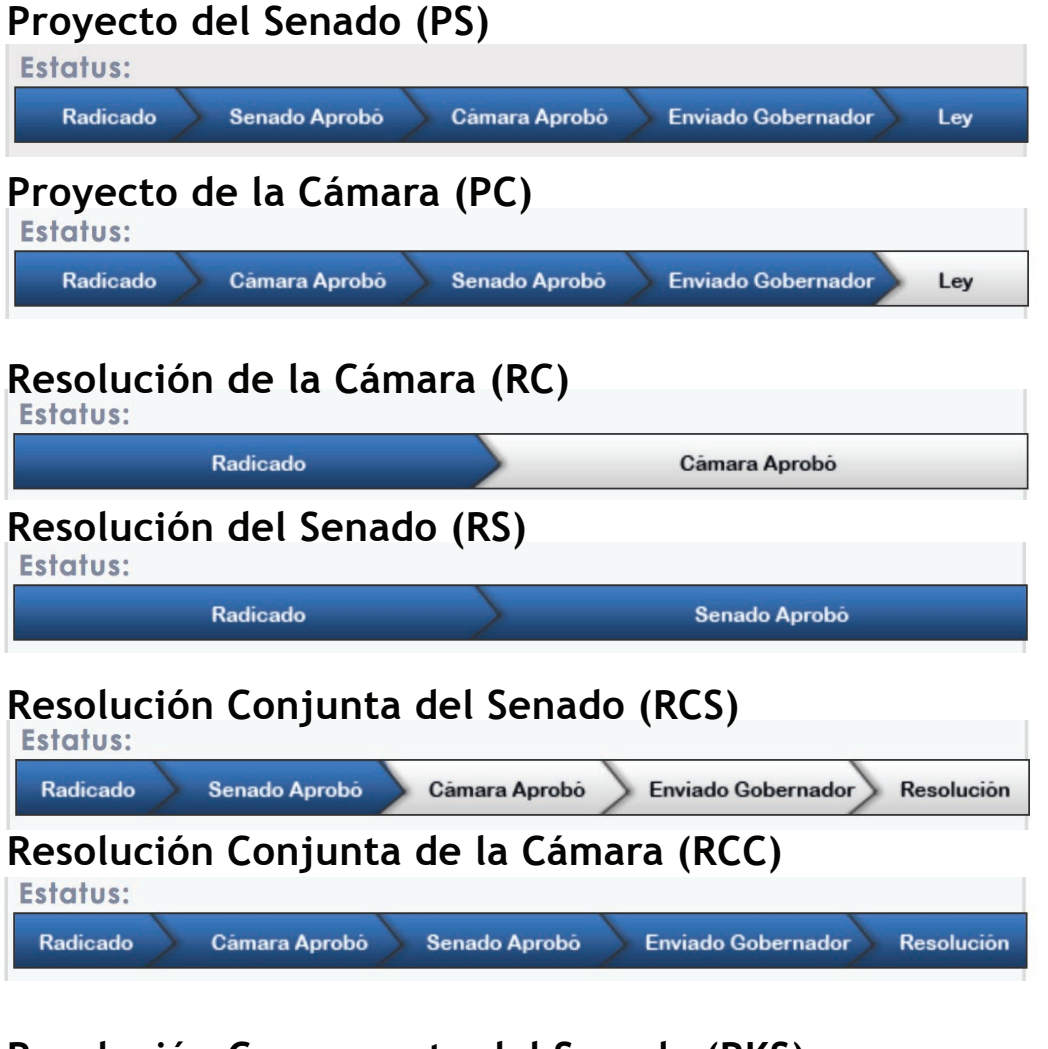

#### Resolución Concurrente del Senado (RKS)

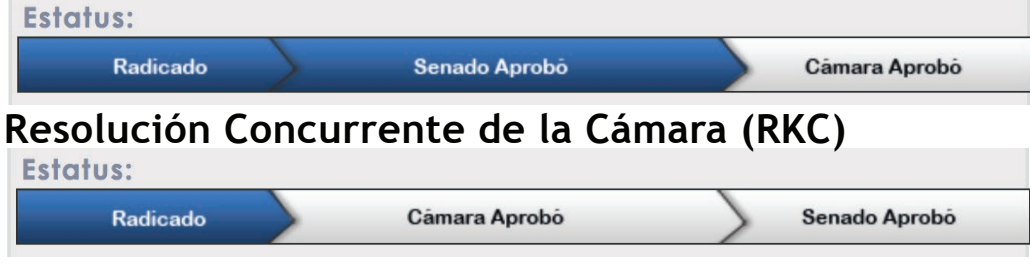

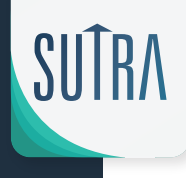

#### **Eventos** -

Se presentan los eventos de la medida legislativa. Los eventos que contemplen documentos están identificados con un icono de *documento*.

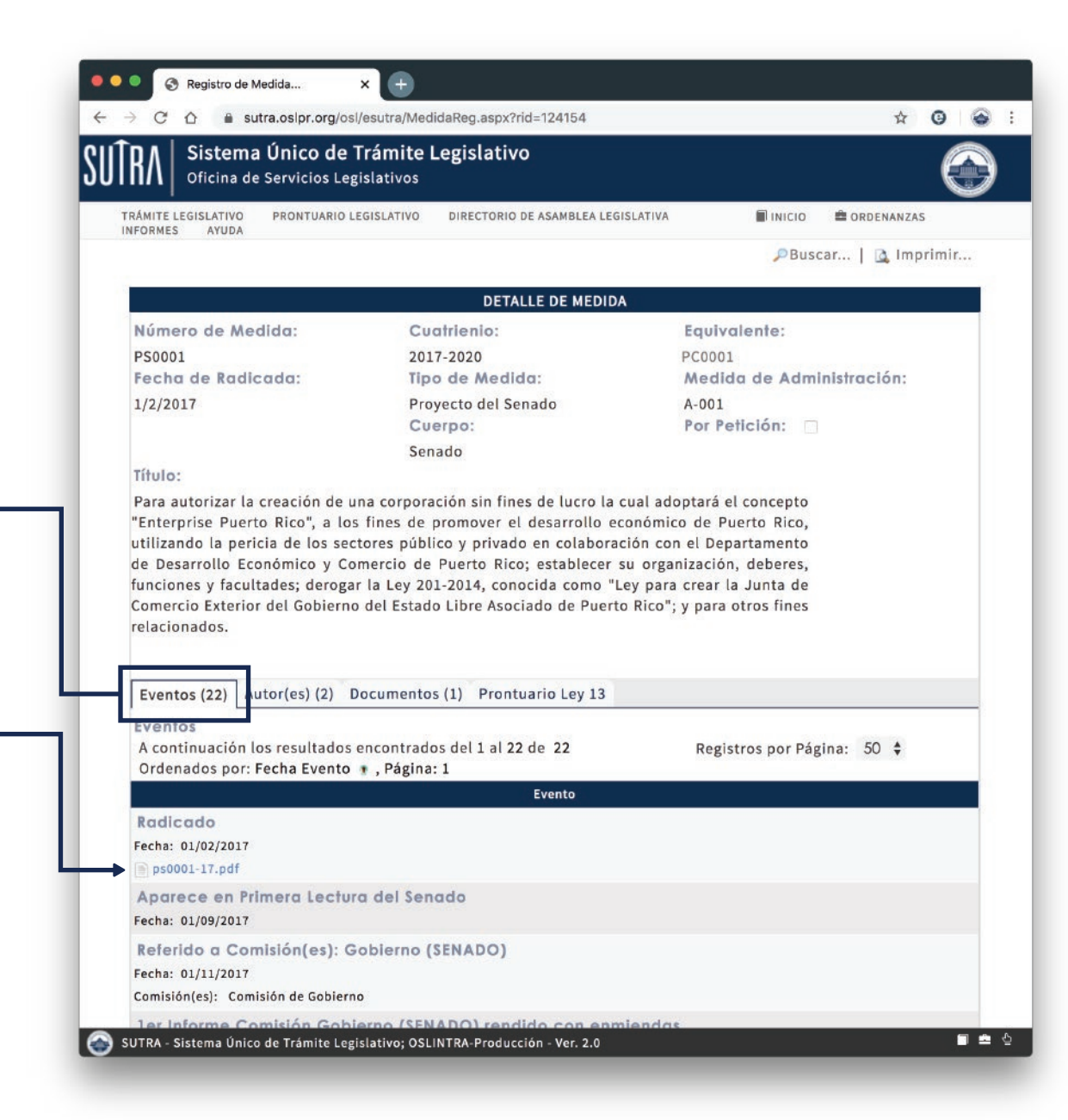

#### Autores -

Se presentan los autores, co autores o suscribientes de la medida.

| Oficina de Servicios Leg                                                                                                    | <b>Frámite Legislativo</b><br><sup>islativos</sup>                                                                                                    |                                                                                                    |
|----------------------------------------------------------------------------------------------------|----------------------------------------------------------------------------------------------------|----------------------------------------------------------------------------------------------------|
| RÁMITE LEGISLATIVO PRONTUARIO LE<br>FORMES AYUDA                                                                                                    | EGISLATIVO DIRECTORIO DE ASAMBLEA LEG                                                                                                    | ISLATIVA 📕 INICIO 🚔 ORDENANZ                                                                                                    |
|                                                                                                    |                                                                                                    | 🔎 Buscar   🛕 In                                                                                                    |
| -                                                                                                    | DETALLE DE MEDID                                                                                                    | A                                                                                                    |
| Número de Medida:                                                                                                    | Cuatrienio:                                                                                                    | Equivalente:                                                                                                    |
| PS0001                                                                                                    | 2017-2020                                                                                                    | PC0001                                                                                                    |
| Fecha de Radicada:                                                                                                    | Tipo de Medida:                                                                                                    | Medida de Administración:                                                                                                    |
| 1/2/2017                                                                                                    | Proyecto del Senado                                                                                                    | A-001                                                                                                    |
|                                                                                                    | Cuerpo:                                                                                                    | Por Petición:                                                                                                    |
|                                                                                                    | Senado                                                                                                    |                                                                                                    |
| "Enterprise Puerto Rico", a los                                                                                                    | fines de promover el desarrollo e                                                                                                    | conómico de Puerto Rico,                                                                                                    |
| "Enterprise Puerto Rico", a los<br>utilizando la pericia de los seci<br>de Desarrollo Económico y Col<br>funciones y facultades; derogar<br>comercio Exterior del Gobierno<br>relacionados.                                                                                                    | fines de promover el desarrollo e<br>tores público y privado en colabora<br>mercio de Puerto Rico; establecer<br>r la Ley 201-2014, conocida como "l<br>del Estado Libre Asociado de Puert                                                                                                    | confinico de Puerto Rico,<br>ción con el Departamento<br>su organización, deberes,<br>Ley para crear la Junta de<br>lo Rico"; y para otros fines                                                            |
| "Enterprise Puerto Rico", a los<br>utilizando la pericia de los seci<br>de Desarrollo Económico y Col<br>funciones y facultades; derogan<br>Comercio Exterior del Gobierno<br>relacionados.<br>Eventos (22) Autor(es) (2) D<br>Autores<br>A continuación los resultados d                                                                                                    | fines de promover el desarrollo e<br>tores público y privado en colabora<br>mercio de Puerto Rico; establecer<br>r la Ley 201-2014, conocida como "l<br>del Estado Libre Asociado de Puert<br>ocumentos (1) Prontuario Ley 13                                                                                                    | conómico de Puerto Rico,<br>ción con el Departamento<br>su organización, deberes,<br>Ley para crear la Junta de<br>lo Rico"; y para otros fines<br>Registros por Página: 50 \$                              |
| "Enterprise Puerto Rico", a los<br>utilizando la pericia de los seci<br>de Desarrollo Económico y Cor<br>funciones y facultades; derogar<br>Comercio Exterior del Gobierno<br>relacionados.<br>Exontos (22) Autor(es) (2) D<br>Autores<br>A continuación los resultados o<br>Ordenados por: Tipo Autor , ID<br>Eto                                                                                                    | fines de promover el desarrollo e<br>tores público y privado en colabora<br>mercio de Puerto Rico; establecer<br>r la Ley 201-2014, conocida como "l<br>del Estado Libre Asociado de Puert<br>ocumentos (1) Prontuario Ley 13<br>encontrados del 1 al 2 de 2<br>, Página: 1                                                                                             | contradoptara el concepto<br>conómico de Puerto Rico,<br>ción con el Departamento<br>su organización, deberes,<br>Ley para crear la Junta de<br>to Rico"; y para otros fines<br>Registros por Página: 50 \$ |
| Terrar autorizer la creacion de ul<br>"Enterprise Puerto Rico", a los<br>utilizando la pericia de los seci<br>de Desarrollo Económico y Col<br>funciones y facultades; derogan<br>comercio Exterior del Gobierno<br>relacionados.<br>Eventor (33)<br>Autor(es) (2)<br>Autores<br>A continuación los resultados o<br>Ordenados por: Tipo Autor , ID<br>Foto<br>Hon. Miembros<br>Senador, PNP<br>Componente Asamb<br>Tipo Autor: Autor | ina corporación sin fines de fucto fa<br>fines de promover el desarrollo e<br>tores público y privado en colabora<br>mercio de Puerto Rico; establecer<br>r la Ley 201-2014, conocida como "l<br>del Estado Libre Asociado de Puert<br>cocumentos (1) Prontuario Ley 13<br>encontrados del 1 al 2 de 2<br>• , Página: 1<br>Nomb<br>s del PNP<br>dea: Senador de Mayoría | contratopiara el concepto<br>conómico de Puerto Rico,<br>ción con el Departamento<br>su organización, deberes,<br>Ley para crear la Junta de<br>lo Rico"; y para otros fines<br>Registros por Página: 50 \$ |

#### **Documentos** -

Se presentan documentos adicionales de la medida (Por ejemplo, Ponencias, memoriales, si se convirtió en Ley, la Ley certificada por el Departamento de Estado)

| RA Sistema Único de<br>Oficina de Servicios Lej                                                                                                    | <b>Trámite Legislativo</b><br>gislativos                                                                                                    |                                                                                                    |
|----------------------------------------------------------------------------------------------------|----------------------------------------------------------------------------------------------------|----------------------------------------------------------------------------------------------------|
| RÁMITE LEGISLATIVO PRONTUARIO I                                                                                                    | LEGISLATIVO DIRECTORIO DE ASAMBLEA LEGISLATIV                                                                                                    | A 📓 INICIO 🚔 ORDENANZAS                                                                                                    |
| FORMES ATODA                                                                                                    |                                                                                                    | 🔎 Buscar   🛕 Imp                                                                                                    |
|                                                                                                    | DETALLE DE MEDIDA                                                                                                    |                                                                                                    |
| Número de Medida:                                                                                                    | Cuatrienio:                                                                                                    | Equivalente:                                                                                                    |
| PS0001                                                                                                    | 2017-2020                                                                                                    | PC0001                                                                                                    |
| Fecha de Radicada:                                                                                                    | Tipo de Medida:                                                                                                    | Medida de Administración:                                                                                                    |
| 1/2/2017                                                                                                    | Proyecto del Senado                                                                                                    | A-001                                                                                                    |
|                                                                                                    | Cuerpo:                                                                                                    | Por Petición:                                                                                                    |
|                                                                                                    | Senado                                                                                                    |                                                                                                    |
| lítulo:                                                                                                    |                                                                                                    |                                                                                                    |
| Enterprise Puerto Rico", a lo<br>itilizando la pericia de los sec<br>le Desarrollo Económico y Co<br>unciones y facultades; deroga<br>omercio Exterior del Gobiern<br>elacionados.                                                                                                    | s fines de promover el desarrollo económ<br>ctores público y privado en colaboración c<br>omercio de Puerto Rico; establecer su org<br>ar la Ley 201-2014, conocida como "Ley pa<br>o del Estado Libre Asociado de Puerto Rico                                                                                                    | nico de Puerto Rico,<br>con el Departamento<br>ganización, deberes,<br>ra crear la Junta de<br>s"; y para otros fines                                             |
| Enterprise Puerto Rico", a lo<br>utilizando la pericia de los sec<br>de Desarrollo Económico y Co<br>unciones y facultades; deroga<br>comercio Exterior del Gobiern<br>relacionados.                                                                                                    | s fines de promover el desarrollo económ<br>ctores público y privado en colaboración c<br>omercio de Puerto Rico; establecer su org<br>ar la Ley 201-2014, conocida como "Ley pa<br>o del Estado Libre Asociado de Puerto Rico<br>Documentos (1)                                                                                                    | nico de Puerto Rico,<br>con el Departamento<br>ganización, deberes,<br>ra crear la Junta de<br>"; y para otros fines                                              |
| Enterprise Puerto Rico", a lo<br>utilizando la pericia de los sec<br>de Desarrollo Económico y Co<br>unciones y facultades; deroga<br>Comercio Exterior del Gobiern<br>relacionados.                                                                                                    | s fines de promover el desarrollo económ<br>ctores público y privado en colaboración c<br>omercio de Puerto Rico; establecer su org<br>ar la Ley 201-2014, conocida como "Ley pa<br>o del Estado Libre Asociado de Puerto Rico<br>Documentos (1)                                                                                                    | nico de Puerto Rico,<br>con el Departamento<br>ganización, deberes,<br>ra crear la Junta de<br>"; y para otros fines                                              |
| Enterprise Puerto Rico", a lo utilizando la pericia de los secondo de Desarrollo Económico y Conciones y facultades; deroga Comercio Exterior del Gobierne del Gobierne del | s fines de promover el desarrollo económ<br>ctores público y privado en colaboración c<br>omercio de Puerto Rico; establecer su org<br>ar la Ley 201-2014, conocida como "Ley pa<br>o del Estado Libre Asociado de Puerto Rico<br>Documentos (1)<br>encontrados del 1 al 1 de 1<br>: 1                                                                                                    | nico de Puerto Rico,<br>con el Departamento<br>ganización, deberes,<br>ra crear la Junta de<br>"; y para otros fines<br>Registros por Página: 50 ¢                |
| <ul> <li>'Enterprise Puerto Rico", a lo utilizando la pericia de los sed de Desarrollo Económico y Co unciones y facultades; deroga comercio Exterior del Gobierne elacionados.</li> <li>Eventos (22) Autor(ca) (2 1)</li> <li>Documentos</li> <li>A continuación los resultados Ordenados por: ID + , Página <u>Πίρο</u></li> </ul>                                                                                                    | s fines de promover el desarrollo económ<br>ctores público y privado en colaboración c<br>omercio de Puerto Rico; establecer su org<br>ar la Ley 201-2014, conocida como "Ley pa<br>o del Estado Libre Asociado de Puerto Rico<br>Documentos (1)<br>Prontuario Ley 13<br>encontrados del 1 al 1 de 1<br>: 1                                                                                                    | nico de Puerto Rico,<br>con el Departamento<br>ganización, deberes,<br>ira crear la Junta de<br>"; y para otros fines<br>Registros por Página: 50 \$              |
| <ul> <li>Enterprise Puerto Rico", a lo utilizando la pericia de los sed de Desarrollo Económico y Co unciones y facultades; deroga Comercio Exterior del Gobierni relacionados.</li> <li>Eventos (22) Autor(co) (2 J Documentos<br/>A continuación los resultados<br/>Ordenados por: ID + , Página<br/><u>Tipo</u><br/>Ley</li> </ul>                                                                                                    | s fines de promover el desarrollo económ<br>ctores público y privado en colaboración c<br>omercio de Puerto Rico; establecer su org<br>ar la Ley 201-2014, conocida como "Ley pa<br>o del Estado Libre Asociado de Puerto Rico<br>Documentos (1)<br>Prontuario Ley 13<br>encontrados del 1 al 1 de 1<br>: 1<br><u>p</u><br>13.pdf                                                                                  | nico de Puerto Rico,<br>con el Departamento<br>ganización, deberes,<br>ra crear la Junta de<br>s"; y para otros fines<br>Registros por Página: 50 \$              |
| <ul> <li>Enterprise Puerto Rico", a lo utilizando la pericia de los seconos de Desarrollo Económico y Conciones y facultades; deroga Comercio Exterior del Gobierne elacionados.</li> <li>Eventos (22) - Autor(co) (2)</li> <li>Documenios</li> <li>A continuación los resultados Ordenados por: ID * , Página Tipo</li> <li>Ley</li> </ul>                                                                                                    | s fines de promover el desarrollo económ<br>ctores público y privado en colaboración c<br>pomercio de Puerto Rico; establecer su org<br>ar la Ley 201-2014, conocida como "Ley pa<br>o del Estado Libre Asociado de Puerto Rico<br>Documentos (1) Prontuario Ley 13<br>encontrados del 1 al 1 de 1<br>: 1<br>13.pdf                                                                                                | nico de Puerto Rico,<br>con el Departamento<br>ganización, deberes,<br>ra crear la Junta de<br>"; y para otros fines<br>Registros por Página: 50 \$<br>ocumento   |
| "Enterprise Puerto Rico", a lo<br>utilizando la pericia de los sed<br>de Desarrollo Económico y Co<br>funciones y facultades; deroga<br>Comercio Exterior del Gobiern<br>relacionados.<br>Eventos (22) Autor(cs) (2<br>Documentos<br>A continuación los resultados<br>Ordenados por: ID + , Página<br><u>Tipo</u><br>Ley                                                                                                    | s fines de promover el desarrollo económ<br>ctores público y privado en colaboración c<br>omercio de Puerto Rico; establecer su org<br>ar la Ley 201-2014, conocida como "Ley pa<br>o del Estado Libre Asociado de Puerto Rico<br>Documentos (1) Prontuario Ley 13<br>encontrados del 1 al 1 de 1<br>: 1 p<br>13.pdf<br>1<br>K 《 Página: 1 N                                                                       | nico de Puerto Rico,<br>con el Departamento<br>ganización, deberes,<br>ira crear la Junta de<br>"; y para otros fines<br>Registros por Página: 50 \$<br>iocumento |
| "Enterprise Puerto Rico", a lo<br>utilizando la pericia de los sed<br>de Desarrollo Económico y Co<br>funciones y facultades; deroga<br>Comercio Exterior del Gobiern<br>relacionados.<br><u>Eventos (22) Autor(cs) (2</u><br>Documentos<br>A continuación los resultados<br>Ordenados por: ID + , Página<br><u>Tipo</u><br>Ley                                                                                                    | s fines de promover el desarrollo económ<br>ctores público y privado en colaboración c<br>omercio de Puerto Rico; establecer su org<br>ar la Ley 201-2014, conocida como "Ley pa<br>o del Estado Libre Asociado de Puerto Rico<br>Documentos (1) Prontuario Ley 13<br>encontrados del 1 al 1 de 1<br>:1<br>13.pdf<br>1<br>K 《 Página: 1 》 N                                                                        | nico de Puerto Rico,<br>con el Departamento<br>ganización, deberes,<br>ira crear la Junta de<br>"; y para otros fines<br>Registros por Página: 50 \$<br>ocumento  |
| Enterprise Puerto Rico", a lo<br>tiliizando la pericia de los sec<br>le Desarrollo Económico y Co<br>unciones y facultades; deroga<br>comercio Exterior del Gobiern<br>elacionados.<br>Eventos (22) Autor(cs) (2 [<br>Documentos<br>A continuación los resultados<br>Ordenados por: ID *, Página<br><u>Tipo</u><br>Ley                                                                                                    | s fines de promover el desarrollo económ<br>ctores público y privado en colaboración c<br>omercio de Puerto Rico; establecer su org<br>ar la Ley 201-2014, conocida como "Ley pa<br>o del Estado Libre Asociado de Puerto Rico<br>Documentos (1) rontuario Ley 13<br>encontrados del 1 al 1 de 1<br>: 1 p<br>13.pdf<br>1<br>Sistema Único de Trámite Legislativo<br>oficina de Servicios Legislativos de Puerto Ri | nico de Puerto Rico,<br>ton el Departamento<br>ganización, deberes,<br>tra crear la Junta de<br>"; y para otros fines<br>Registros por Página: 50 \$<br>tocumento |

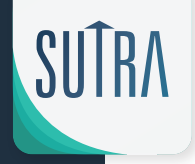

#### Prontuario -

Esta pantalla se activa cuando el Proyecto se convierte en Ley. Aquí se presenta el detalle de la Ley con la descripción de la misma.

| Sistema Unico de<br>Oficina de Servicios Le                                                                                                    | <b>Trámite Legislativo</b><br>gislativos                                                                                                    |                                                                                                    |
|----------------------------------------------------------------------------------------------------|----------------------------------------------------------------------------------------------------|----------------------------------------------------------------------------------------------------|
| RÁMITE LEGISLATIVO PRONTUARIO                                                                                                    | LEGISLATIVO DIRECTORIO DE ASAMBLEA LEG                                                                                                    | SISLATIVA 📄 INICIO 🚔 ORDENANZAS                                                                                                    |
|                                                                                                    |                                                                                                    | 🔎 Buscar   🙇 Imprimi                                                                                                    |
|                                                                                                    | DETALLE DE MEDID                                                                                                    | A                                                                                                    |
| Número de Medida:                                                                                                    | Cuatrienio:                                                                                                    | Equivalente:                                                                                                    |
| PS0001                                                                                                    | 2017-2020                                                                                                    | PC0001                                                                                                    |
| Fecha de Radicada:                                                                                                    | Tipo de Medida:                                                                                                    | Medida de Administración:                                                                                                    |
| 1/2/2017                                                                                                    | Proyecto del Senado                                                                                                    | A-001                                                                                                    |
|                                                                                                    | Cuerpo:                                                                                                    | Por Petición:                                                                                                    |
|                                                                                                    | Senado                                                                                                    |                                                                                                    |
|                                                                                                    |                                                                                                    |                                                                                                    |
| Titulo:<br>Para autorizar la creación de<br>"Enterprise Puerto Rico", a lo<br>utilizando la pericia de los se<br>de Desarrollo Económico y C<br>funciones y facultades; derog<br>Comercio Exterior del Gobiern                                                                                                    | una corporación sin fines de lucro la<br>os fines de promover el desarrollo en<br>ctores público y privado en colabora<br>omercio de Puerto Rico; establecer<br>ar la Ley 201-2014, conocida como "L<br>o del Estado Libre Asociado de Puert                                                                                                    | cual adoptará el concepto<br>conómico de Puerto Rico,<br>ción con el Departamento<br>su organización, deberes,<br>Ley para crear la Junta de<br>co Rico"; y para otros fines |
| Titulo:<br>Para autorizar la creación de<br>"Enterprise Puerto Rico", a lo<br>utilizando la pericia de los se<br>de Desarrollo Económico y C<br>funciones y facultades; derog<br>Comercio Exterior del Gobiern<br>relacionados.                                                                                                    | una corporación sin fines de lucro la<br>os fines de promover el desarrollo es<br>ctores público y privado en colabora<br>omercio de Puerto Rico; establecer<br>ar la Ley 201-2014, conocida como "L<br>o del Estado Libre Asociado de Puert                                                                                                    | cual adoptará el concepto<br>conómico de Puerto Rico,<br>ción con el Departamento<br>su organización, deberes,<br>Ley para crear la Junta de<br>so Rico"; y para otros fines |
| Titulo:<br>Para autorizar la creación de<br>"Enterprise Puerto Rico", a lo<br>utilizando la pericia de los se<br>de Desarrollo Económico y C<br>funciones y facultades; derog<br>Comercio Exterior del Gobiern<br>relacionados.                                                                                                    | una corporación sin fines de lucro la<br>os fines de promover el desarrollo es<br>ctores público y privado en colabora<br>omercio de Puerto Rico; establecer<br>ar la Ley 201-2014, conocida como "L<br>lo del Estado Libre Asociado de Puert                                                                                                    | cual adoptará el concepto<br>conómico de Puerto Rico,<br>ción con el Departamento<br>su organización, deberes,<br>Ley para crear la Junta de<br>to Rico"; y para otros fines |
| Titulo:<br>Para autorizar la creación de<br>"Enterprise Puerto Rico", a la<br>utilizando la pericia de los se<br>de Desarrollo Económico y C<br>funciones y facultades; derog<br>Comercio Exterior del Gobiern<br>relacionados.<br>Eventos (22) Autor(es) (2)<br>Detalle de Prontuario                                                                                                    | una corporación sin fines de lucro la<br>os fines de promover el desarrollo es<br>ctores público y privado en colabora<br>omercio de Puerto Rico; establecer<br>ar la Ley 201-2014, conocida como "L<br>lo del Estado Libre Asociado de Puert                                                                                                    | cual adoptará el concepto<br>conómico de Puerto Rico,<br>ción con el Departamento<br>su organización, deberes,<br>Ley para crear la Junta de<br>to Rico"; y para otros fines |
| Titulo:<br>Para autorizar la creación de<br>"Enterprise Puerto Rico", a la<br>utilizando la pericia de los se<br>de Desarrollo Económico y C<br>funciones y facultades; derog<br>Comercio Exterior del Gobiern<br>relacionados.<br>Eventos (22) Autor(es) (2)<br>Detalle de Prontuario<br>Ley: 13 Detalle de L<br>Nombre de la Ley: Ley Núr                                                                                          | una corporación sin fines de lucro la<br>os fines de promover el desarrollo es<br>ctores público y privado en colabora<br>omercio de Puerto Rico; establecer<br>ar la Ley 201-2014, conocida como "L<br>o del Estado Libre Asociado de Puert<br>Documentos (1) Prontuario Ley 13<br>ey Fecha de Firma: 2/20/201<br>n. 13, 02/20/17, 1 Sesión Ordinaria, Ef               | cual adoptará el concepto<br>conómico de Puerto Rico,<br>ción con el Departamento<br>su organización, deberes,<br>Ley para crear la Junta de<br>to Rico"; y para otros fines |
| Titulo:<br>Para autorizar la creación de<br>"Enterprise Puerto Rico", a la<br>utilizando la pericia de los se<br>de Desarrollo Económico y C<br>funciones y facultades; derog<br>Comercio Exterior del Gobiern<br>relacionados.<br>Eventos (22) Autor(es) (2)<br>Detalle de Prontuario<br>Ley: 13 Detalle de L<br>Nombre de la Ley: Ley Núr<br>Tema:                                                                                 | una corporación sin fines de lucro la<br>os fines de promover el desarrollo es<br>ctores público y privado en colabora<br>omercio de Puerto Rico; establecer<br>ar la Ley 201-2014, conocida como "L<br>to del Estado Libre Asociado de Puert<br>Documentos (1 Prontuario Ley 13<br>ey Fecha de Firma: 2/20/201<br>n. 13, 02/20/17, 1 Sesión Ordinaria, Ef<br>Subtem     | cual adoptará el concepto<br>conómico de Puerto Rico,<br>ción con el Departamento<br>su organización, deberes,<br>Ley para crear la Junta de<br>to Rico"; y para otros fines |
| Titulo:<br>Para autorizar la creación de<br>"Enterprise Puerto Rico", a la<br>utilizando la pericia de los se<br>de Desarrollo Económico y C<br>funciones y facultades; derog<br>Comercio Exterior del Gobiern<br>relacionados.<br>Eventos (22) Autor(es) (2)<br>Detalle de Prontuario<br>Ley: 13 Detalle de L<br>Nombre de la Ley: Ley Núr<br>Tema:<br>Código que                                                                   | una corporación sin fines de lucro la<br>os fines de promover el desarrollo es<br>ctores público y privado en colabora<br>omercio de Puerto Rico; establecer<br>ar la Ley 201-2014, conocida como "L<br>to del Estado Libre Asociado de Puert<br>Documentos (1) Prontuario Ley 13<br>ey Fecha de Firma: 2/20/201<br>n. 13, 02/20/17, 1 Sesión Ordinaria, Ef<br>Subtem    | cual adoptará el concepto<br>conómico de Puerto Rico,<br>ción con el Departamento<br>su organización, deberes,<br>Ley para crear la Junta de<br>to Rico"; y para otros fines |
| Titulo:<br>Para autorizar la creación de<br>"Enterprise Puerto Rico", a la<br>utilizando la pericia de los se<br>de Desarrollo Económico y C<br>funciones y facultades; derog<br>Comercio Exterior del Gobiern<br>relacionados.<br>Eventos (22) Autor(es) (2)<br>Detalle de Prontuario<br>Ley: 13 @ Detalle de L<br>Nombre de la Ley: Ley Núr<br>Tema:<br>Código que<br>enmienda:                                                    | una corporación sin fines de lucro la<br>os fines de promover el desarrollo es<br>ctores público y privado en colabora<br>omercio de Puerto Rico; establecer<br>ar la Ley 201-2014, conocida como "L<br>to del Estado Libre Asociado de Puert<br>Documentos (1)<br>Prontuario Ley 13<br>ey Fecha de Firma: 2/20/201<br>n. 13, 02/20/17, 1 Sesión Ordinaria, Ef<br>Subtem | cual adoptará el concepto<br>conómico de Puerto Rico,<br>ción con el Departamento<br>su organización, deberes,<br>Ley para crear la Junta de<br>to Rico"; y para otros fines |
| Titulo:<br>Para autorizar la creación de<br>"Enterprise Puerto Rico", a la<br>utilizando la pericia de los se<br>de Desarrollo Económico y C<br>funciones y facultades; derog<br>Comercio Exterior del Gobiern<br>relacionados.<br>Eventos (22) Autor(es) (2)<br>Detalle de Prontuario<br>Ley: 13 Detalle de L<br>Nombre de la Ley: Ley Núr<br>Tema:<br>Código que<br>enmienda:<br>Regla que enmienda:                               | una corporación sin fines de lucro la<br>os fines de promover el desarrollo es<br>ctores público y privado en colabora<br>omercio de Puerto Rico; establecer<br>ar la Ley 201-2014, conocida como "L<br>to del Estado Libre Asociado de Puert<br>Documentos (T<br>Prontuario Ley 13<br>ey Fecha de Firma: 2/20/201<br>n. 13, 02/20/17, 1 Sesión Ordinaria, Ef<br>Subtem  | cual adoptará el concepto<br>conómico de Puerto Rico,<br>ción con el Departamento<br>su organización, deberes,<br>Ley para crear la Junta de<br>to Rico"; y para otros fines |
| Titulo:<br>Para autorizar la creación de<br>"Enterprise Puerto Rico", a la<br>utilizando la pericia de los se<br>de Desarrollo Económico y C<br>funciones y facultades; derog<br>Comercio Exterior del Gobiern<br>relacionados.<br>Eventos (22) Autor(es) (2)<br>Detalle de Prontuario<br>Ley: 13 Detalle de L<br>Nombre de la Ley: Ley Núr<br>Tema:<br>Código que<br>enmienda:<br>Regla que enmienda:<br>Plan de                    | una corporación sin fines de lucro la<br>os fines de promover el desarrollo es<br>ctores público y privado en colabora<br>omercio de Puerto Rico; establecer<br>ar la Ley 201-2014, conocida como "L<br>to del Estado Libre Asociado de Puert<br>Documentos (1) Prontuario Ley 13<br>ey Fecha de Firma: 2/20/201<br>n. 13, 02/20/17, 1 Sesión Ordinaria, Ef<br>Subtem    | cual adoptará el concepto<br>conómico de Puerto Rico,<br>ción con el Departamento<br>su organización, deberes,<br>Ley para crear la Junta de<br>lo Rico"; y para otros fines |
| Titulo:<br>Para autorizar la creación de<br>"Enterprise Puerto Rico", a la<br>utilizando la pericia de los se<br>de Desarrollo Económico y C<br>funciones y facultades; derog<br>Comercio Exterior del Gobiern<br>relacionados.<br>Eventos (22) Autor(es) (2)<br>Detalle de Prontuario<br>Ley: 13 Detalle de L<br>Nombre de la Ley: Ley Núr<br>Tema:<br>Código que<br>enmienda:<br>Regla que enmienda:<br>Plan de<br>Reorganización: | una corporación sin fines de lucro la<br>os fines de promover el desarrollo es<br>ctores público y privado en colabora<br>omercio de Puerto Rico; establecer<br>ar la Ley 201-2014, conocida como "L<br>lo del Estado Libre Asociado de Puert<br>Documentos (T<br>Prontuario Ley 13<br>ey Fecha de Firma: 2/20/201<br>n. 13, 02/20/17, 1 Sesión Ordinaria, Ef<br>Subtem  | cual adoptará el concepto<br>conómico de Puerto Rico,<br>ción con el Departamento<br>su organización, deberes,<br>Ley para crear la Junta de<br>lo Rico"; y para otros fines |

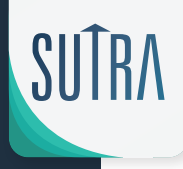

#### NUEVAS OPCIONES DE BÚSQUEDA

#### Nombramiento (NM)

Con el fin de facilitar el acceso a los documentos y brindar mayor transparencia a los trabajos legislativos, hemos incluído en el Sistema Único de Trámite Legislativo los nombramientos de parte del Gobernador.

Los Nombramientos junto con su trámite completo están disponibles desde el núm #1 del 2017 en adelante.

|                                                                                                    | RONTOARIO LEGISL                                               | ATIVO DIRECTORIO DE AS                                                                                                    | AMBLEA LEGISLATIVA               | 🗐 INICIO 🛛 🚔 ORDENANZAS                                                                                                    |
|----------------------------------------------------------------------------------------------------|----------------------------------------------------------------|----------------------------------------------------------------------------------------------------|----------------------------------|----------------------------------------------------------------------------------------------------|
|                                                                                                    | BÚSQUEI                                                        | DA DE TRÁMITE                                                                                                    |                                  | RÉCORD LEGISLATIVO                                                                                                    |
| Cuatrienio:<br>2017-2020<br>Tipo de Medida:<br>Todos<br>Cuerpo:<br>Todos<br>Núm. Medida:<br>Fecha de Radicac<br>Desde:<br>Hasta: | ¢<br>¢<br>sión                                                 | Frase en Título:<br>Luis A. Pérez<br>Autor:<br>Todos<br>Evento:<br>Todos<br>Comisión:<br>Todos<br>Medida de Admin<br>Por Petición: | ¢<br>¢<br>istración: □<br>Buscar | LEYES APROBADAS<br>Ley Núm. 14 del 4 de enero de 2020<br>Ley Núm. 15 del 4 de enero de 2020<br>Ley Núm. 177 del 16 de diciembre de 20<br>MEDIDAS RADICADAS<br>(RS1310) - Resolución del Senado<br>(RC1669) - Resolución del a Cámara<br>(RKS0090) - Resolución Concurrente del<br>Senado<br>RESOLUCIONES CONJUNTAS<br>APROBADAS<br>(RCS0463) - Resolución Conjunta del<br>Senado<br>(RCC0577) - Resolución Conjunta de la<br>Cámara |
| A continuación los r<br>al 1 de 1<br>Ordenados por: Cód<br>Registros por Página:                                                 | esultados enco<br>ligo Medida 🔹 ;<br>: 50 💠                    | entrados del 1<br>, Página: 1                                                                                                    |                                  | MEDIDAS DE ADMINISTRACIÓN<br>A-113: (PS1450) - Proyecto del Senado<br>A-115: (PS1449) - Proyecto del Senado<br>A-116: (PS1448) - Proyecto del Senado                                                                                                    |
|                                                                                                    | M                                                              | edida(s)                                                                                                    |                                  |                                                                                                    |
| Título: Sr. Luis A. Pé<br>Ética Gubernamenta<br>Autor(es):<br>Último Evento: 09/<br>Estatus:                                     | rez Vargas com<br>l de Puerto Ric<br>19/2019: Notifi<br>Câmara | o Director Ejecutivo de<br>o.<br>cado al Gobernador                                                                                | la Oficina de<br>Senado Confirmô |                                                                                                    |
| Nominado                                                                                                    |                                                                | 1                                                                                                    |                                  |                                                                                                    |

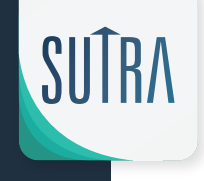

# **NUEVAS OPCIONES DE BÚSQUEDA**

#### Nombramiento (NM)

Los mismos se pueden buscar de la misma manera que se busca una medida legislativa.

Aquí algunos ejemplos: Por Nombramiento Núm. Medida:

NM0346

#### Por Nombre del Nominado

Frase en Título:

Luis A. Pérez

Por Posición a ser nombrado Frase en Título: Ética Gubernamental

## **RESULTADO DE LA BÚSQUEDA**

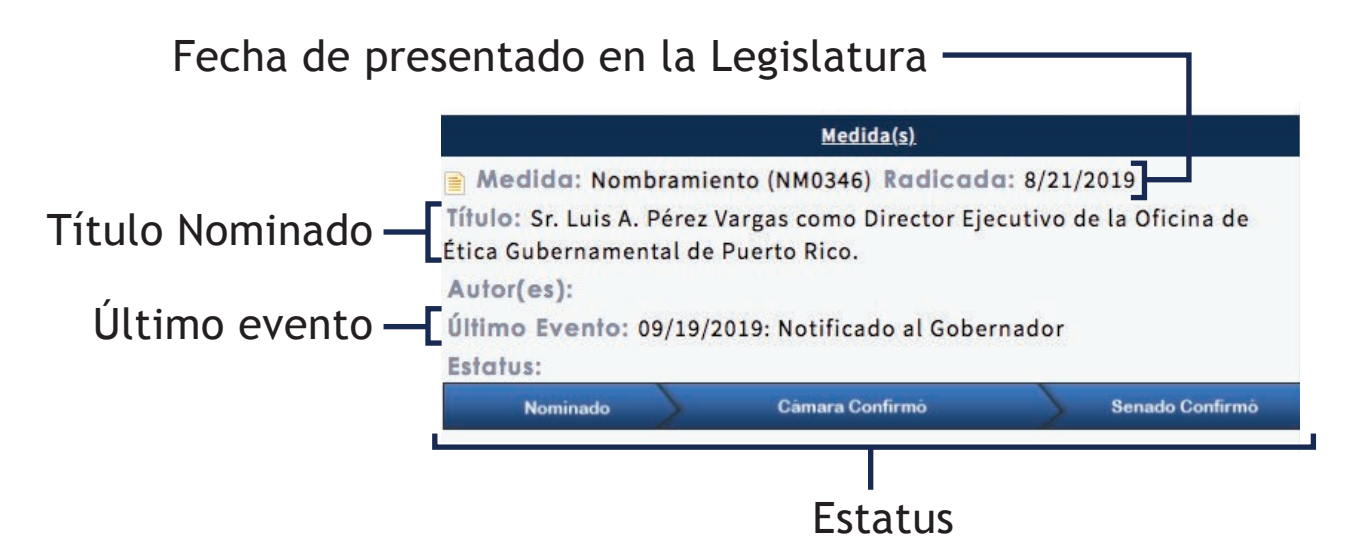

## BÚSQUEDA DE LEYES APROBADAS -

Al seleccionar Prontuario Legislativo le aparece un "tab" con dos opciones.

Búsqueda de Leyes Aprobadas

**2** Búsqueda de Enmiendas

| DA Sistema        | Único do Trómito I      | agielativa             |                      |                                                              | H Q                |
|-------------------|-------------------------|------------------------|----------------------|--------------------------------------------------------------|--------------------|
| Oficina de S      | Servicios Legislativos  | Legislativo            |                      |                                                              |                    |
| AMITE LEGISLATIVO | PRONTUARIO LEGISLATIVO  | DIRECTORIO DE ASAMBLEA | LEGISLATIVA INFORMES | 📕 INICIO 🛛 🚔 ORD                                             | DENANZAS           |
| UDA               | BÚSQUEDA DE LEYES APROB | ADAS                   |                      |                                                              |                    |
|                   | BÚSQUEDA DE ENMIENDAS   | ∮ MITE                 |                      | RÉCORD LEGISL                                                | ATIVO              |
| Cuatrienio:       |                         | Frase en Título:       |                      | LEYES APROBADAS                                              |                    |
| 2017-2020         | \$                      |                        |                      | Ley Núm. 14 del 4 de enero d                                 | ie 2020            |
| Tipo de Medida    |                         | Autor:                 |                      | Ley Núm. 15 del 4 de enero d<br>Lev Núm. 10 del 3 de enero d | le 2020<br>de 2020 |
| Todos             | \$                      | Todos                  | ÷                    | MEDIDAS RADICADAS                                            |                    |
| Cuerpo:           |                         | Evento:                |                      | (RKS0091) - Resolución Conc                                  | urrente del        |
| Todos             | \$                      | Todos                  | ÷                    | Senado<br>(PS1469) - Provecto del Sena                       | oho                |
| Núm. Medida:      |                         | Comisión:              |                      | (PS1468) - Proyecto del Sena                                 | ido                |
|                   |                         | Todos                  | ÷                    | RESOLUCIONES CONJUNT                                         | AS APROBADAS       |
| Fecha de Radic    | ación                   | Medida de Adminis      | stración: 🗌          | (RCS0464) - Resolución Conju<br>(RCC0581) - Resolución Conju | unta de la Cámara  |
| Desde:            |                         | Por Petición:          |                      | (RCC0580) - Resolución Conj                                  | unta de la Cámara  |
|                   |                         |                        |                      |                                                              | ci du              |

Sistema Único de Trámite Legislativo Oficina de Servicios Legislativos de Puerto Rico Tel.787-721-5200 | www.oslpr.org | tramite@oslpr.org

Portal Oficial de la Oficina de Servicios Legislativos de Puerto Rico Derechos Reservados © 2018 | Advertencias Legales

https://sutra.oslpr.org/osl/esutra/ProntuarioBus.aspx ativo; OSLINTRA-Producción - Ver. 2.0

# BÚSQUEDA DE LEYES APROBADAS

Al seleccionar "Búsqueda de Leyes Aprobadas" le aparecerá un menú donde puede seleccionar el número de Ley deseada. La búsqueda se realiza por el número de cuatrienio

Ejemplo: Queremos buscar la Ley 2-2017; primero tenemos que seleccionar el cuatrienio 2017-2020 y luego escribimos el número de la Ley, en este caso, 2.—

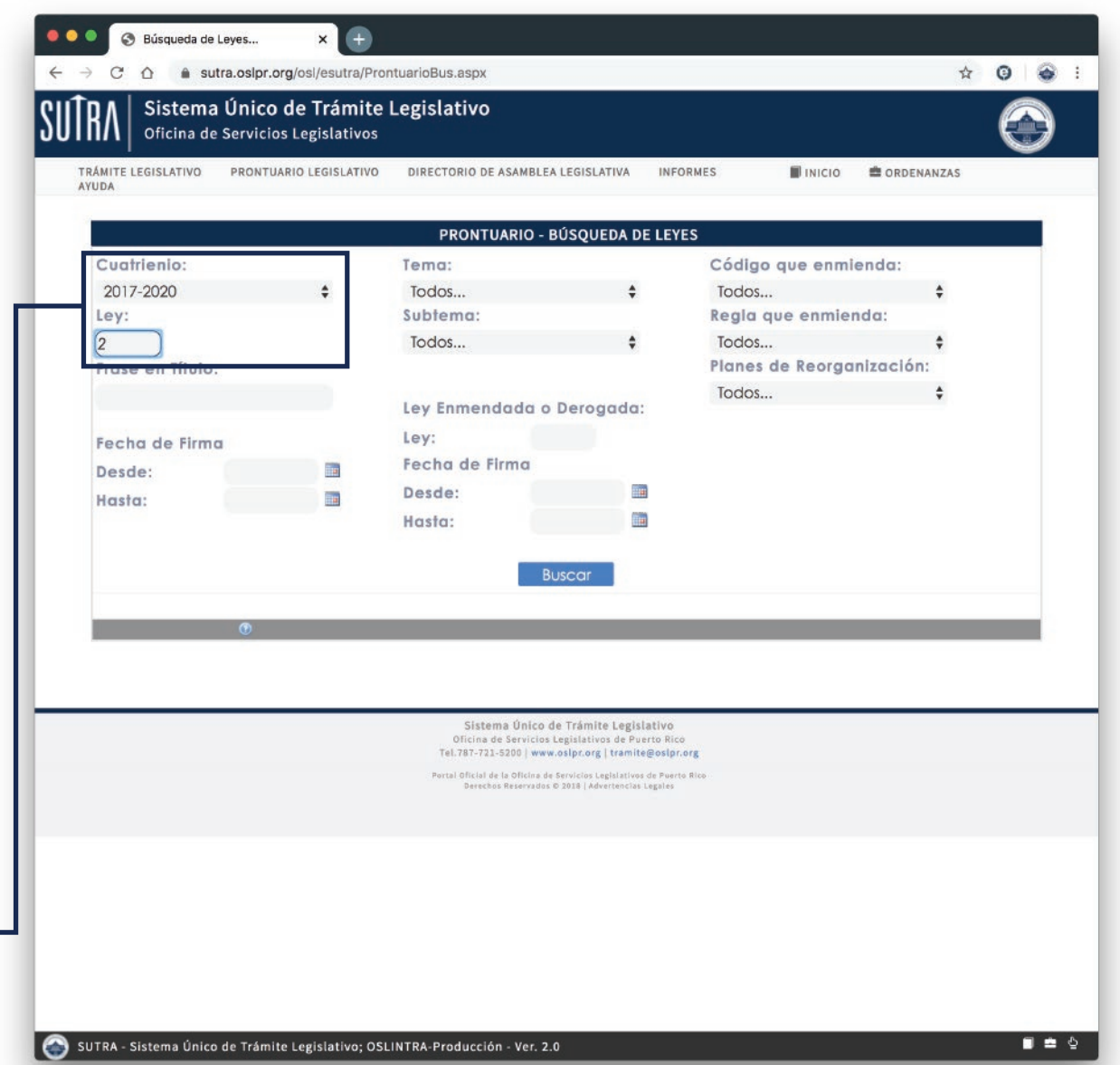

## RESULTADO DE BÚSQUEDA ——

Como resultado de la búsqueda te aparecerán: -Ley 2-2017 -Ley 2-2018 -Ley 2-2019 -Ley 2-2020

× Búsqueda de Leyes... C 🛆 🔒 sutra.oslpr.org/osl/esutra/ProntuarioBus.aspx \* 0 @ Sistema Único de Trámite Legislativo Oficina de Servicios Legislativos TRÁMITE LEGISLATIVO PRONTUARIO LEGISLATIVO DIRECTORIO DE ASAMBLEA LEGISLATIVA INFORMES INICIO # ORDENANZAS AYUDA **PRONTUARIO - BÚSQUEDA DE LEYES** Tema: Cuatrienio: Código que enmienda: 2017-2020 Todos.. Todos... Subtema: Regla que enmienda: Ley: 2 Todos.. Todos... Planes de Reorganización: Frase en Título: Todos... Ley Enmendada o Derogada: Ley: Fecha de Firma Fecha de Firma Desde: 1 Desde: 17 114 Hasta: 11 Hasta: Buscar A continuación los resultados encontrados del 1 al 4 de 4 Registros por Página: 50 🛊 Ordenados por: Fecha de Firma, Lev 🔹 , Página: 1 Ley Fecha de Firma Título 2 01/18/2017 Ley 2-2017; Proyecto del Senado (PS0211) Fecha de Efectividad: 1/18/2017 Para crear la Autoridad de Asesoria Financiera y Agencia Fiscal de Puerto Rico (AAFAF); a los fines de disponer las facultades de la Autoridad para fiscalizar el cumplimiento del presupuesto certificado y plan fiscal aprobado a tenor con el Puerto Rico Oversight, Management and Economic Stability Act of 2016; delegar en la Autoridad la facultad de revisar asuntos tales como, pero sin limitarse a, contratos, transacciones y reglamentos de las agencias e instrumentalidades del Gobierno de Puerto R... Tema: Gobierno De Puerto Rico Subtemo: Alianzas Público Privadas- Ley De Enmienda(s)/Derogación: Deroga Ley 208 del 8 de diciembre de 2015; Enmienda Ley 21 del 6 de abril de 2016 2 01/04/2018 Ley 2-2018; Proyecto de la Cámara (PC1350) Fecha de Efectividad: 1/4/2018 Para consolidar las disposiciones anticorrupción de distintas leyes en un "Código Anticorrupción para el Nuevo Puerto Rico"; enmendar el Artículo 1.1 de la Ley Núm. 1-2012, según enmendada, conocida como "Ley de Ética Gubernamental de Puerto Rico de 2011"; elevar a rango de Ley el "Comité Interagencial Anticorrupción"; derogar Ley Núm. 426-2000, según enmendada; derogar la Ley 36-2001; derogar la Ley Núm. 14-2001, según enmendada; derogar la Ley Núm. 119-1997, según enmendada; derogar la Ley Núm... Tema: Subtema: Enmienda(s)/Derogación: 01/02/2019 2 Ley 2-2019; Proyecto de la Cámara (PC1623) Fecha de Efectividad: 1/2/2019 Para establecer la "Ley de Continuidad Educativa ante Emergencias por Fuerza Mayor en el Sistema de Educación Pública de Puerto Rico", a los fines de disponer de un proceso a seguir para evitar la interrupción del proceso de aprendizaje de puestros estudiantes en casos de emergencias decretadas como tal por o 🚳 SUTRA - Sistema Único de Trámite Legislativo; OSLINTRA-Producción - Ver. 2.0 T 💼 🕹

#### DETALLE DE LA LEY —

Aquí encontraran la Ley certificada por el Departamento de Estado.

x Prontuario de Leyes C 🏠 🔒 sutra.oslpr.org/osl/esutra/Prontuario.aspx?rid=124364 \* 0 @ Sistema Único de Trámite Legislativo Oficina de Servicios Legislativos TRÁMITE LEGISLATIVO PRONTUARIO LEGISLATIVO DIRECTORIO DE ASAMBLEA LEGISLATIVA INFORMES INICIO # ORDENANZAS AYUDA **PRONTUARIO DE LEYES** Ley 2 del 18 de enero de 2017 Fecha Efectividad: 18 de enero de 2017 Ley Núm. 2-2017 Tífulo: Para crear la Autoridad de Asesoría Financiera y Agencia Fiscal de Puerto Rico (AAFAF); a los fines de disponer las facultades de la Autoridad para fiscalizar el cumplimiento del presupuesto certificado y plan fiscal aprobado a tenor con el Puerto Rico Oversight, Management and Economic Stability Act of 2016; delegar en la Autoridad la facultad de revisar asuntos tales como, pero sin limitarse a, contratos, transacciones y reglamentos de las agencias e instrumentalidades del Gobierno de Puerto Rico; disponer que será la Autoridad la única autorizada a renegociar, restructurar y/o llegar a un acuerdo con acreedores sobre toda o parte de la deuda pública o cualquier otra deuda emitida de cualquier ente del Gobierno, incluyendo pero sin limitarse a agencias, juntas, comisiones, instrumentalidades, corporaciones públicas o subdivisión política aplicable; disponer que el Director Ejecutivo de la Autoridad será el sucesor legal del Presidente del Banco Gubernamental de Fomento en toda Junta, Comité, Comisión o Consejo; derogar el Capitulo 6 de la Ley 21-2016, según enmendada; derogar la Ley Orgánica de la Junta de Supervisión Fiscal y Recuperación Económica de Puerto Rico, Ley 208-2015; y para otros fines relacionados. Autor(es): Sen. Miembros del PNP Sen. Thomas Rivera Schatz Tema: GOBIERNO DE PUERTO RICO Subtemo: Alianzas Público Privadas- Ley de Código que enmienda: Regla que enmienda: Plan de Reorganización: Enmienda(s): Enmienda Ley 21 del 6 de abril de 2016 Se deroga el el Capítulo 6 Deroga Ley 208 del 8 de diciembre de 2015 Documento(s): · Ley E Ley Num. 2-2017.pdf Medida: PS0211 Trámites: 01/09/2017 Radicado • 01/09/2017 Aparece en Primera Lectura del Senado · 01/11/2017 Referido a Comisión(es): Relaciones Federales, Políticas y Económicas (SENADO) • 01/12/2017 1er Informe Comisión Sobre Relaciones Federales, Políticas y Económicas (SENADO) rendido con enmiendas · 01/12/2017 Entirillado del Informe · 01/12/2017 Remitido a la Comisión de Reglas y Calendario SUTRA - Sistema Único de Trámite Legislativo; OSLINTRA-Producción - Ver. 2.0 □ ± 4

#### DETALLE DE LA LEY —

Aquí encontraran la Ley en formato Word junto con todo el trámite de la medida.

| Documento(s):                  |                                                                                                    |
|--------------------------------|----------------------------------------------------------------------------------------------------|
| • Ley                          | 🖹 Ley Num. 2-2017.pdf                                                                                                    |
| Medida: PS0211                 |                                                                                                    |
| Trámites:                      |                                                                                                    |
| • 01/09/2017                   | 🖹 Radicado                                                                                                    |
| • 01/09/2017                   | Aparece en Primera Lectura del Senado                                                                                                    |
| • 01/11/2017                   | Referido a Comisión(es): Relaciones Federales, Políticas y Económicas (SENADO)                                                                                                    |
| • 01/12/2017                   | 1er Informe Comisión Sobre Relaciones Federales, Políticas y Económicas (SENADO) rendido<br>enmiendas                                                                                          |
| • 01/12/2017                   | 📄 Entirillado del Informe                                                                                                    |
| • 01/12/2017                   | Remitido a la Comisión de Reglas y Calendario                                                                                                    |
| • 01/12/2017                   | En el Calendario de Ordenes Especiales del Senado                                                                                                    |
| • 01/12/2017                   | Aprobado con enmiendas del informe                                                                                                    |
| • 01/12/2017                   | Aprobado con enmiendas en sala                                                                                                    |
| • 01/12/2017                   | Aprobado por el Senado en Votación Final, 23-06-00-01                                                                                                    |
| • 01/12/2017                   | Texto de Aprobación Final enviado a la Cámara                                                                                                    |
| • 01/13/2017                   | Aparece en Primera Lectura de la Cámara                                                                                                    |
| • 01/13/2017                   | Referido a Comisión(es): Gobierno (CAMARA), Hacienda, Presupuesto y de la Supervisión, Administra<br>y Estabilidad Económica de P.R. "PROMESA" (CAMARA)                                        |
| • 01/13/2017                   | Reunifn Ejecutiva: 3:00 PM, Oficina de la Comisión, Comisión(es): Gobierno (CAMARA), Hacie<br>Presupuesto y de la Supervisión, Administración y Estabilidad Económica de P.R. "PROMESA" (CAMAR |
| • 01/13/2017                   | 1er Informe Conjunto Comisiones: Gobierno (CAMARA), Hacienda, Presupuesto y de la Supervi<br>Administración y Estabilidad Económica de P.R. "PROMESA" (CAMARA) rendido sin enmiendas           |
| • 01/13/2017                   | Remitido a Comisión de Calendarios de la Cámara                                                                                                    |
| <ul><li>01/14/2017</li></ul>   | En el Calendario de Ordenes Especiales de la Cámara                                                                                                    |
| <ul> <li>01/14/2017</li> </ul> | Aprobado sin enmiendas                                                                                                    |
| • 01/14/2017                   | 📄 Aprobado por Cámara en Votación Final, 31-13-00-07                                                                                                    |
| <ul> <li>01/14/2017</li> </ul> | 📄 Se dispone que sea enrolado                                                                                                    |
| • 01/17/2017                   | Firmado por los Presidentes de Cámara y Senado                                                                                                    |
| • 01/17/2017                   | Enviado al Gobernador                                                                                                    |
| • 01/18/2017                   | 📄 Ley Núm. 2-2017                                                                                                    |
| • 01/18/2017                   | Sobresedió al PC 452                                                                                                    |
| Notas important                | es:                                                                                                    |
|                                |                                                                                                    |
|                                |                                                                                                    |
|                                |                                                                                                    |
|                                | Sistema Unico de Trámite Legislativo<br>Dicina de Servicios Legislativos de Puerto Rico                                                                                                    |
|                                | Tel.767-721-5200   www.oslpr.org   framite@oslpr.org<br>Perrat Oficial de la Oficina de Servicios Legislatives de Puerra Rico                                                                  |
|                                | Ovreches Reservados © 1818   Advertentias Legales                                                                                                    |